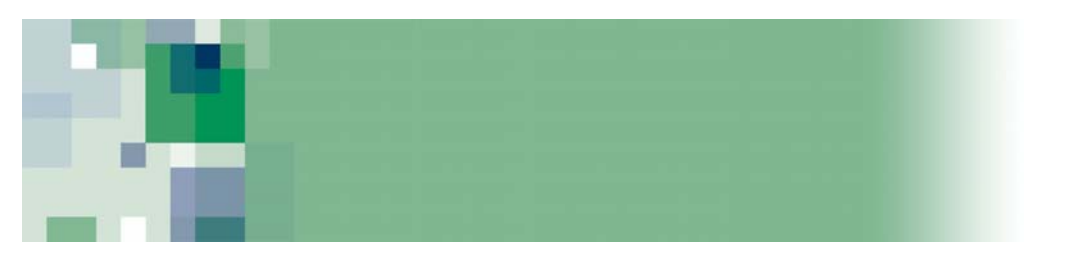

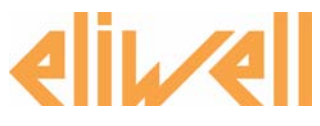

# ECH 985

Electronic controller for heat pumps used in residential hot water application

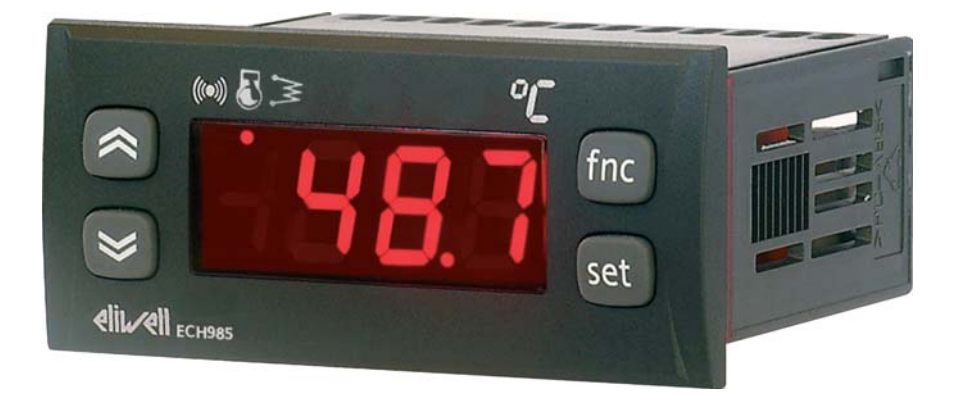

### **General Description**

ECH 985 is a heat pump for the following kinds of applications:

- water-water
- water-air

with accumulation tank for residential water heating applications.

### Main features

- Control of 1 compressor
- 2 configurable digital inputs
- 3 analogue inputs for NTC probes
- 4 configurable digital outputs on relays
- 1 TTL serial port for connection to Copy Card accessory.
- Anti-legionella function
- Timer function to run two daily events
  Party function to manually enable temperature control.
- Parameter setting from keypad
- Copy Card for uploading or downloading parameter maps
- Menu type user interface with 2 different levels of password controlled access

### Using the menus

### **Menu Description**

Access to both menus is controlled by the "set" key, which when pressed and instantly released displays the "machine state menu". The "parameter programming menu" is accessed by holding this same key pressed for 5 seconds.

Once you have accessed one of the two menus, you can browse level 1 folders using the "UP" and "DOWN" keys. To open a folder, press the "set" key once; at this point it will be possible to scroll through the contents of the folder and edit or use the functions it contains. There are three ways to exit each level of both menus: by pressing the "Fnc" key, by pressing the "set" key to confirm a new value or after the time-out has elapsed (15 seconds on inactivity).

### Machine State Menu

The "machine state menu" contains the folders and main information of the instrument:

- AL: Alarm folder
- SEt: Setpoint programming folder
- rtc: Real Time Clock folder
- Pb1: "Probe 1 value" folder
- Pb2: "Probe 2 value" folder
- Pb3: "Probe 3 value" folder
- OHr: display folder for compressor,

heaters and pump running time If there are no active alarms, the label "SEt" is displayed; at this stage, you can scroll all the other menu items using the "UP" and "DOWN" keys.

Press "set" once to open each folder. To edit values, use the "UP" and "DOWN" and "set" keys to confirm the new value and return to the higher menu level.

### **User Interface**

The user interface consists of a display with 3 and a half digits plus a sign to display temperatures, parameter labels, alarm codes and parameter values.

Either the Boiler temperature or the Boiler Setpoint (par ddd) can be selected as the main display information.

The instrument's display and programming functions are accessed through a menu system; use the 4 keys on the instrument's front panel to browse menus.

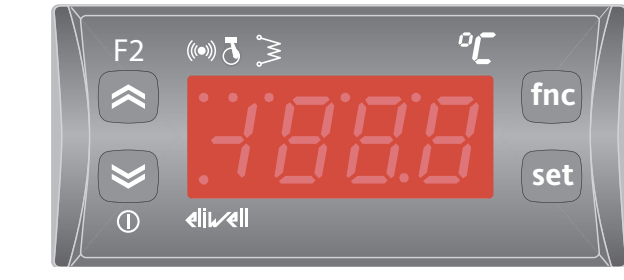

### <u>Display</u>

Use to view inputs, the setpoint, parameters and their relative values, alarms, functions and states.

On changing the display from 3 digits with decimal point to 3 digits with no decimal point:

• the least significant digit will not be shown; it will be hidden when the setpoint and parameters are displayed.

• conversion continues to operate with decimal values.

• the setpoint and parameters will retain the least significant digit in memory until the first time they are displayed or changed.

### <u>Keys</u>

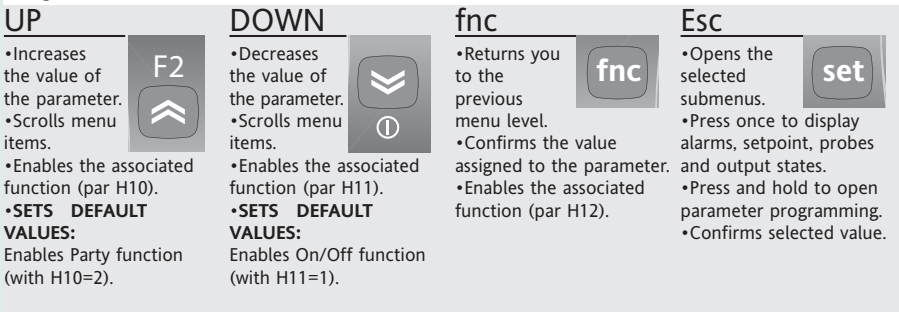

Key functions vary according to the current menu position. Direct functions can be associated with the keys only in normal display mode.

The keys operate in single-press mode; auto-repeat mode is enabled only for the UP and DOWN keys and only when scrolling parameter labels and values. Alarms can be acknowledged by pressing any key (if enabled in par. H13).

| <u>LEDs</u>             |                                                                                                    |             |                                                                                                    |
|-------------------------|----------------------------------------------------------------------------------------------------|-------------|----------------------------------------------------------------------------------------------------|
| ິ C <sub>Setpoint</sub> | On when boiler<br>setpoint is displayed.                                                                              | ((1)) Alarm | ON during an alarm,<br>blinking when an<br>alarm has been<br>acknowledged.                                            |
| Heaters                 | ON (fixed) when heaters are running.                                                                                  |             | Otherwise it is OFF.                                                                                                  |
|                         |                                                                                                    | D.P.        | When the device is                                                                                                    |
| Compressor              | ON (fixed) when the<br>compressor is running.<br>Blinks when the<br>compressor is off<br>during scheduled<br>timings. |             | switched off, the LED<br>stays permanently ON.<br>When the device is<br>switched on, it serves<br>as a decimal point. |

#### Programming the setpoint

Open the "machine state menu", if no alarms are active, the label "SEt" is displayed". Press the "set" key lightly once to enter the setpoint value using the "UP" and "DOWN" keys. Press and release "set" again or "Fnc" to go back to the main level of the menu. The controller will also exit the setpoint programming folder after the time-out has elapsed.

#### Active alarm

When an alarm is active if you open the "Machine State" menu the "AL" folder label will appear".

#### Real Time Clock (/C models)

When the "rtc" label is displayed, pressing "set" displays the label d00 (days). Use the "UP" and "DOWN" keys to set the days. Either press "set" or press no key for 2 seconds to move to the hours (h00) and minutes folders ('00): use the "UP" and "DOWN" keys to set the hours and minutes values. Either press no key for 15 seconds (time-out) or press the "fnc" key once to confirm the last value displayed and go back to the previous screen.

# NOTE: Always press "set" to save the hours/min/days setting.

NOTE 2: it is advisable to consider the first day d00 as SUNDAY.

### Programming Menu Parameters

To open this menu, press and hold the "set" key for at least 5 seconds. The menu structure divides all the parameter folders over two levels; it is possible to access all the level 1 folders by entering the password "PA1". Use the "UP" and "DOWN" keys to scroll level 1 folders. To access the parameters, press and release the "set" key on the

label required. Use the "UP" and "DOWN" keys to scroll the labels present in the folders and press "set" to display the current value of the parameter selected. Use the "UP" and "DOWN" keys followed by "set" to enter

the required value. To access level 2 folders inside the "Cnf" folder, select the label "PA2" then enter the password "PA2" and press "set" to confirm. This level contains all parameters which cannot be accessed in level 1. NOTE: Level 1 parameters can only be displayed by exiting the "parameter programming menu" and repeating the steps required to manage level 1 folders. The operations required to manage level 2 parameters are the same as those described above for level 1 parameters. NOTE: it is advisable to switch the instrument off then back on again each time parameters are modified to prevent malfunction of the configuration and/or timer operations underway.

#### Passwords

Passwords "PA1" and "PA2" give access to level 1 and level 2 parameters respectively. To change passwords by assigning different values, open the "parameter programming menu" then the folder with the label "diS" (level 2 only).

You will be asked to enter the passwords: - PA1 on entering the "parameter programming menu";

- PA2 inside the relative level 1 parameters folder with the label "PA2".

### Machine state menu - Programming

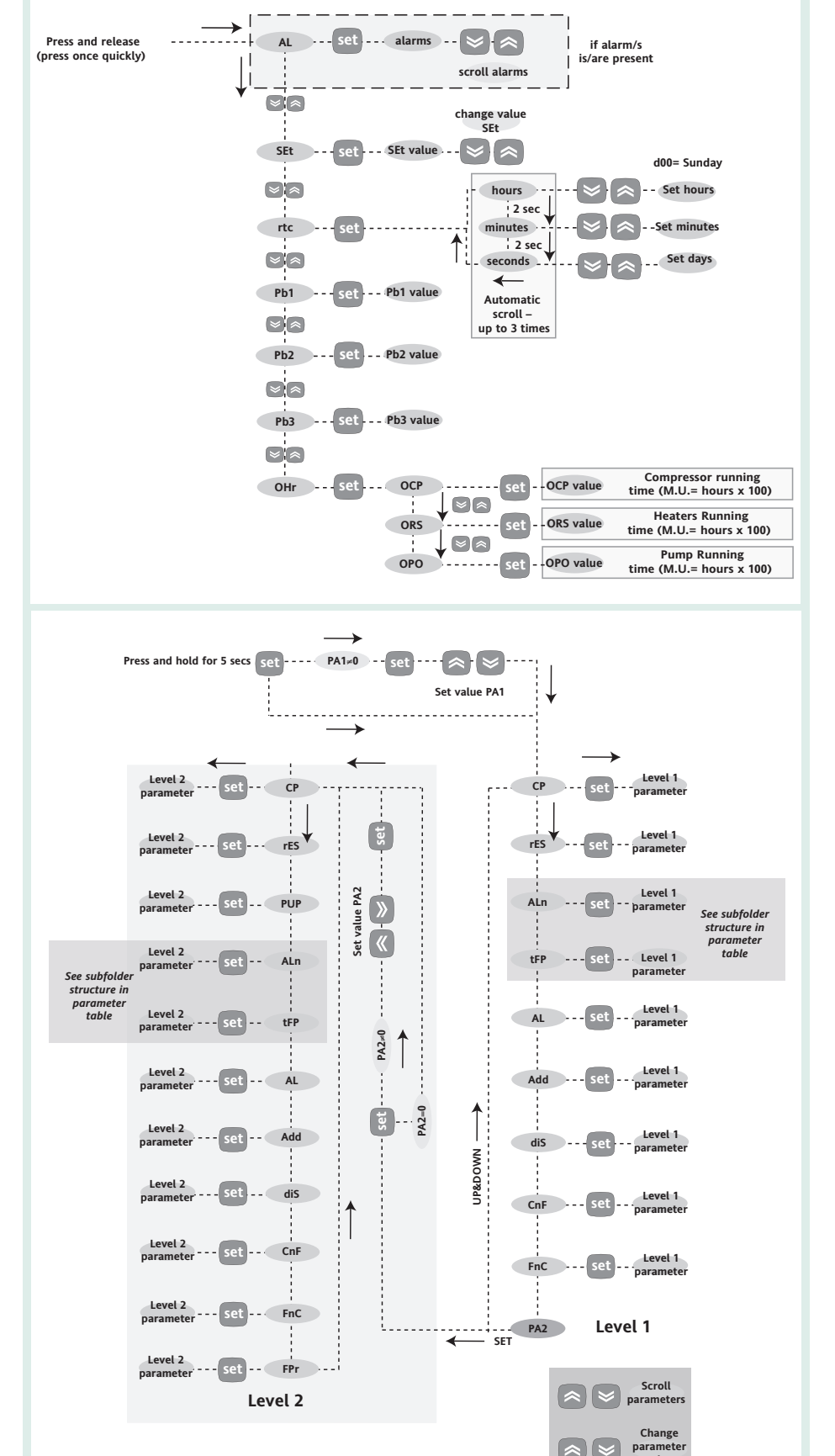

### **Functions Folder**

Folder FnC in the parameter programming menu contains all functions listed in the table on the right. Press the **"set"** key to activate the associated function.

| Function                       | Function<br>label | Function enabled<br>message |
|--------------------------------|-------------------|-----------------------------|
| Alarm acknowledgment           | tAL               | tAL                         |
| Manual alarm reset             | rAL               | rAL                         |
| Reset compressor hours counter | rCO               | Y                           |
| Reset heaters hours counter    | rRE               | Y                           |
| Reset pump hours counter       | rPO               | Y                           |
| Instrument switch-off          | OFF               | ON                          |

### **Copy Card**

#### USING THE COPY CARD

When connected to the TTL serial port, the Copy Card allows you to rapidly program device parameters (up/download parameter map to or from one or more devices of the same type). The operations are performed as follows:

#### **Fr-Format**

This command is used to format the key, which **MUST** be done the first time the key is used or when using with models that are not compatible.

Important: after programming the key, parameter "Fr" will delete all data entered. This operation cannot be reversed.

#### **UL-Upload**

This function uploads programming parameters from the instrument.

#### dL-Download

This function downloads programming parameters to the instrument.

#### NOTE:

- UPLOAD: Instrument —> Copy Card
- DOWNLOAD: Copy Card —> instrument.

To perform the above operations, open the folder marked with label "FPr" and select the commands "UL", "dL" or "Fr" as required"; press the "set" key" to confirm. If the operation was completes successfully, the letter "y" will be displayed. If not the letter "n" will appear".

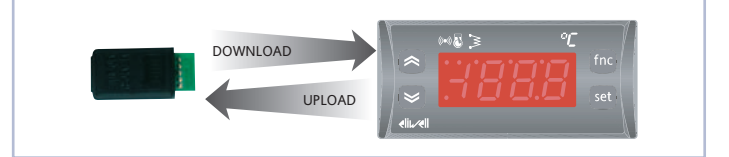

### ParamManager

The TTL serial port can be used to configure parameters with ParamManager software.

See the following parameters:

| Para | meter           | Description of values             |  |  |
|------|-----------------|-----------------------------------|--|--|
| PtS  | Select protocol | 0=Eliwell, 1=Modbus               |  |  |
| dEA  | Device address  | from 0 to 14 for Eliwell protocol |  |  |
|      |                 | from 1 to 14 for Modbus protocol. |  |  |

Connect ECH985 to the ParamManager system as illustrated below:

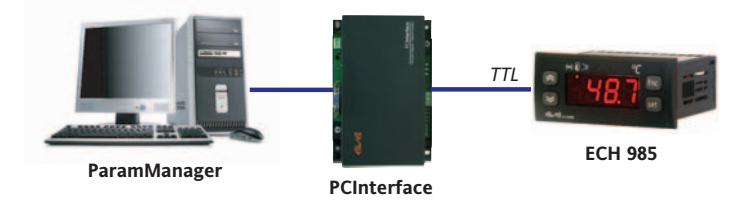

If Eliwell has been entered as the protocol from parameter **PtS** (**PtS**=0), run ParamManager.

If Modbus has been entered as the protocol from parameter **PtS** (**PtS**=1) follow this procedure:

- Connect the device to the PCInterface (as shown)
- Run ParamManager

• Check the state of the icons shown in the top right of the ParamManager window: these indicate the state of the devicesystem connection. If no connection is found, the following would appear:

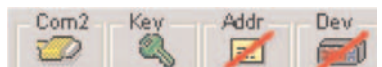

To establish communication between ECH985 and ParamManager, double-click the icon **Dev** and switch ECH985 on at the same time.

Even when configured for the Modbus protocol, the device will recognize when it is connected with ParamManager software and will communicate with the Eliwell protocol.

**N.B.:** After altering parameters using ParamManager, switch the device off then back on again to restore communication with the Modbus protocol: in this case, do not modify the value set in parameter **dEA** with Param Manager.

### Configuring an installation

In this section we will look at how to configure parameters for various utilities depending on the type of installation to be controlled.

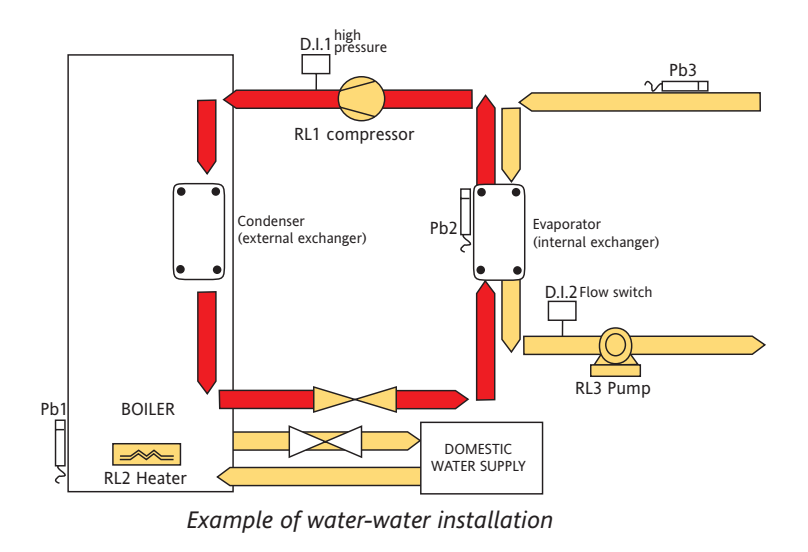

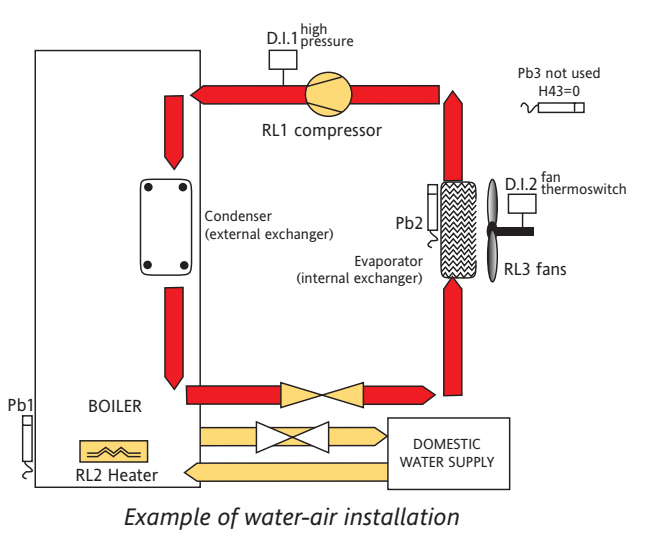

### **Compressors**

The ECH 985 is capable of controlling single-compressor circuits. The compressor is controlled by an onboard relay.

The compressor will switch on or off in accordance with the internal temperature readings and the temperature control settings.

#### **Compressor timings**

To protect the compressor from possible damage caused by too frequent start-ups, two protective devices are required: OFF-ON timing

The minimum time that must elapse between one shut-down and the next start-up (compressor on/off safety time), controlled by parameter C05.

#### ON-ON timing

The minimum time that must elapse between one start-up and the next (compressor on/on safety time), controlled by parameter C06.

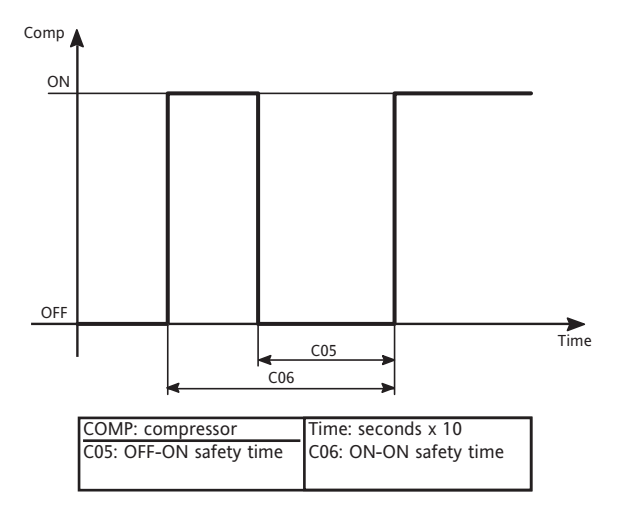

| PAR. | DESCRIPTION                                                                                                    | RANGE | DEFAULT LEVEL | UM         |
|------|----------------------------------------------------------------------------------------------------|-------|---------------|------------|
| C05  | OFF/ON safety time. Time period<br>that must elapse between the<br>compressor switching off then<br>switching back on again. | 0250  | 0 2           | sec<br>x10 |
| C06  | ON/ON safety time. The minimum time that must elapse between one start-up and the next.                                      | 0250  | 0 2           | sec<br>x10 |

### Water pump

The water pump connects to the C relay output (see wiring diagram).

In the event of a temperature control request, the pump will always switch on before the compressor (par. P01); once the temperature control requirement has been met, the pump will switch off after the compressor with time delay P02.

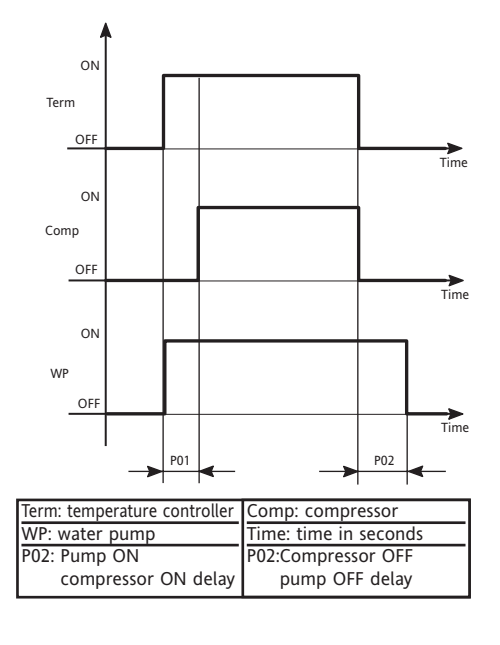

### Regulation

During normal operation, ECH 985 regulates the water temperature in accordance with the value set in parameter C01 (Boiler water setpoint). The compressor, where applicable, generally manages this kind of temperature control. Otherwise it is done by the electric heaters.

#### If a compressor is present (see Alarms paragraph):

- the compressor remains in operation until the temperature set in parameter C01 is reached;

- if the temperature falls after reaching C01, the compressor will restart at temperature C01-C02.
- **N.B.:** compressor operation is illustrated in the following graph:

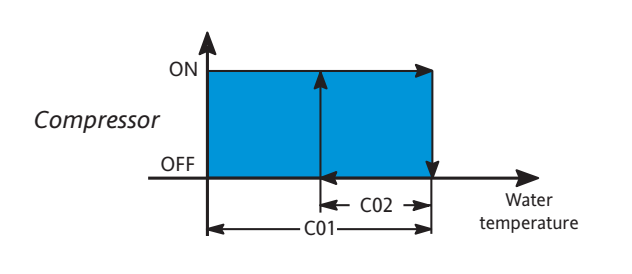

| PAR. | DESCRIPTION                                                                                                    | RANGE    | DEFAULT LEVEL | UM    |
|------|----------------------------------------------------------------------------------------------------|----------|---------------|-------|
| C01  | Boiler water setpoint. Control range<br>between minimum setpoint (C04)<br>and maximum setpoint (C03).                  | C04C03   | 2             | °C/°F |
| C02  | Boiler water differential.<br>Temperature value between<br>compressor start-up and shut-down.<br>Cannot be equal to 0. | 0.130.0  | 2             | °C/°F |
| C03  | Maximum temperature value that can be set for the Boiler water setpoint.                                               | C04255.0 | 2             | °C/°F |
| C04  | Minimum Boiler setpoint value.<br>Minimum temperature value that<br>can be set for the Boiler water<br>setpoint.       | 0C03     | 2             | °C/°F |

If there is no compressor in the system (see Alarms paragraph):

electric heaters are used to raise the temperature to C01:

- the heaters stay on until the temperature set in parameter C01 is reached;
- if the temperature falls after reaching C01, the heaters will switch back on at temperature C01-C02.

N.B.: heater operation is illustrated in the graph on the right:

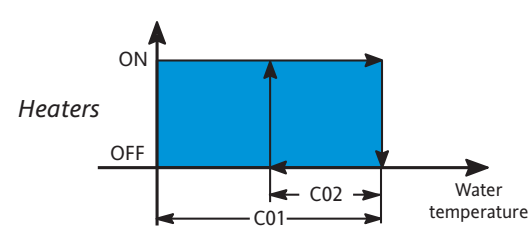

Heat pump behaviour during normal device operation:

The heat pump does not run when:

- Machine set to OFF
- Probe 1, 2 or 3 alarm active
- High pressure alarm active
- Manual flow control alarm reset active
- Boiler water temperature > C01

| PAR. | DESCRIPTION                                                                                  | RANGE | DEFAULT LEVEL | UM  |
|------|----------------------------------------------------------------------------------------------|-------|---------------|-----|
| P01  | Pump ON compressor ON delay.<br>Delay between pump start-up and<br>compressor start-up.      | 0250  | 2             | sec |
| P02  | Compressor OFF pump OFF delay.<br>Delay between compressor shut-<br>down and pump shut-down. | 0250  | 2             | sec |

#### Anti-legionella function

The purpose of this function is to eliminate legionella bacteria responsible for Legionnaires disease and which typically reside in the water tanks of heating systems or, for example, in the cooling towers of air conditioning systems. These bacteria are typically killed at temperatures of around 60°C.

The anti-legionella function is only enabled if parameter LEn has been configured accordingly (LE1, LE2, etc...). The function is enabled by a daily/weekly event which remains active for a preset time period (the start time and duration of the event are determined by parameters that can be set by the user).

Daily activation of the anti-legionella function can be programmed by setting the parameters contained in subfolders **d0**, **d1**, ..., **d6**, **Ed**, to be found in folder **ALn** in the parameter programming menu.

In each folder there are 3 parameters:

- LEn: if set to "1" the function is enabled and will be activated on that day.
- LSn: hours/minutes for the start of the event: when parameter LEn is set to 1, the function enables at the time set in this parameter.
- Ldn: duration of the event: defines the time period for which the function is to remain activated.

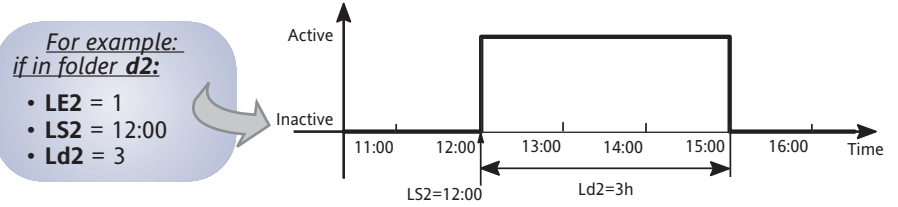

On the second day of the week, the function will activate at 12:00 and stop after 3 hours.

#### Operation

This function raises the boiler water temperature above the level set in parameter r01 (electric heaters setpoint, usually above 60°C).

To achieve this rise in temperature, the compressor and electric heaters switch on until an intermediate value set in parameter **C01** (compressor setpoint) is reached. At this temperature, the function switches the compressor off and continues with the electric heaters alone until setpoint **r01** is reached.

The behaviour of the compressor and/or electrical heaters during activation of the anti-legionella' function is described below. However, bear in mind that this depends on the presence (or not) of the compressor:

| PAR. | DESCRIPTION                                                                                                    | RANGE   | DEFAULT LEVEL | UM    |
|------|----------------------------------------------------------------------------------------------------|---------|---------------|-------|
| r01  | Anti-legionella setpoint. Control<br>value in range between Boiler water<br>setpoint (C01) and maximum anti-<br>Legionella setpoint. | C01r03  | 2             | °C/°F |
| r02  | Anti-legionella hysteresis.<br>Temperature value between heater<br>start-up and shut-down. Cannot be<br>equal to 0.                  | 0.130.0 | 2             | °C/°F |
| r03  | Max Boiler setpoint value. Maximum temperature that can be set for the anti-legionella setpoint.                                     | 0255    | 2             | °C/°F |

#### If a compressor is present (see Alarms paragraph):

- A- The compressor runs until the temperature set in parameter C01 is reached, after which it switches off.
- B- The electric heaters stay on until the temperature set in r01 is reached.
- C- If the temperature drops after reaching r01, the electric heaters are switched on again at a temperature equal to r01-r02.
- **D-** On reaching the temperature C01-C02 (point D) the compressor is switched on again.

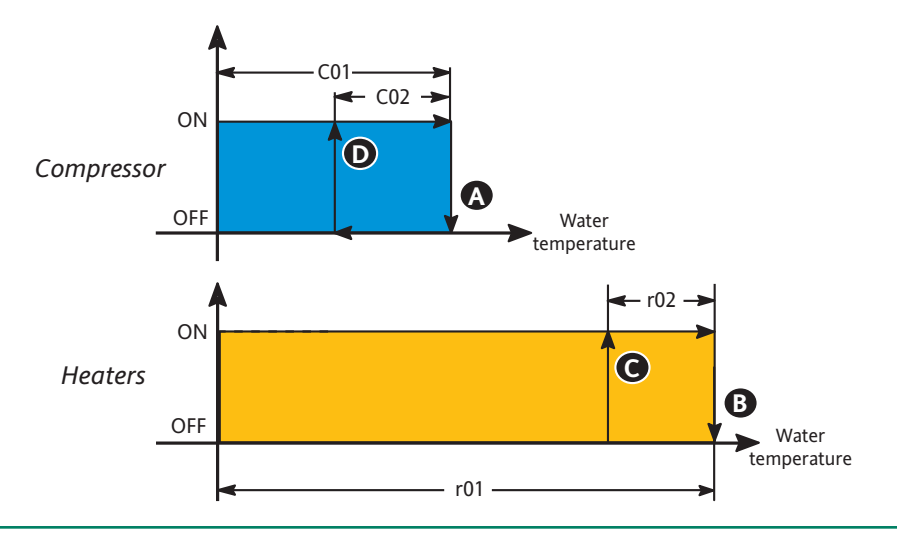

#### If there is no compressor (see Alarms paragraph):

- A- The electric heaters stay on until the temperature set in parameter r01 is reached.
- B- If the temperature drops after reaching r01, the electric heaters are switched back on again at a temperature equal to r01-r02.

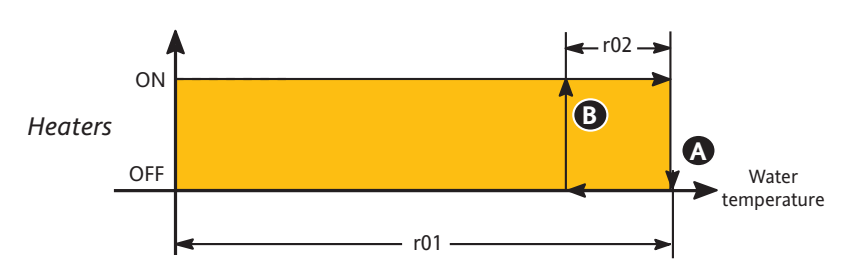

#### Operation of the anti-legionella function in the event of black-out

• If power fails and then is restored while this function is in operation, the device will return to the state current at the time of the black-out (and the anti-legionella function will continue to operate).

• If power fails while this function is in operation and is only restored after the operating phase has been concluded (but before the next phase), the device will consider it to have been completed.

• If power fails while this function is in operation and is restored during the next operating phase, the device will consider the phase underway at the time of the blackout to have been completed and will start the phase scheduled to be underway at the time power is restored.

N.B.: The functions folder contains subfolders to reset the running hours of the various utilities. See par. Functions Folder, page 4.

### Timer function

### How is it activated?

The temperature controller can be programmed to activate when certain events occur by setting the parameters in subfolders **d0**, **d1**, ..., **d6**, **Ed**, which are located in folder tFP in the parameter programming menu.

There are 6 parameters in each folder (3 parameters per event):

• **En0, En1**: when set to "1", temperature control is enabled at the time set for the event (see par Sn0, Sn1).

• **Sn0, Sn1**: hours/minutes for the start of the event: when parameter **En0, En1** is set to 1, temperature control activates at the time set in this parameter.

• dn0, dn1: duration of the event: defines the time temperature control remains active for.

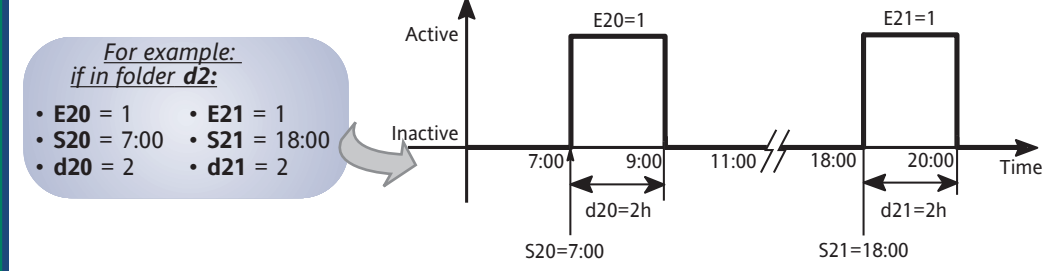

On the second day (folder **d2**) of the week, temperature control will activate for both events (**E20=E21**=1):

- EVENT 1: at 07:00 (S20=7/0) and will stop 2 hours later d20=2
- EVENT 2: at 18:00 (S21=18/0) and will stop 2 hours later d21=2

### **Party Function**

The Party function enables temperature control when the Timer function is disabled (see "Timer Function" paragraph). The Party function is associated to the UP key (parameter H10=2): pressing the key will switch on temperature control. The temperature controller stays on until the setpoint has been reached.

On reaching the temperature set as the temperature control setpoint, temperature control is switched off if it is outside the interval set in the Timer function for temperature control on (see User Interface - Keys on page 2 and Parameters Table - CnF Folder on page 11).

#### Alarms

If the machine is ON, Alarm control is activated; alarms can be classified as follows:

• Analogue, i.e. probe errors or alarms caused by temperature values rising above the set limits.

• Digital, i.e. generated by the activation of digital inputs (with configurable polarity).

|         |                                      |                                                                                                    |            | Block Utiliti | es      |                                                                                                    |                                                                                       |
|---------|--------------------------------------|----------------------------------------------------------------------------------------------------|------------|---------------|---------|----------------------------------------------------------------------------------------------------|---------------------------------------------------------------------------------------|
| Message | Alarm                                | Description                                                                                                    | Compressor | Pump          | Heaters | Bypass                                                                                                    | Reset                                                                                 |
| E01     | Boiler temperature<br>probe.         | An alarm message is generated<br>if a boiler probe shortcircuits,<br>or probe is open, out of range<br>or unstable.              | OFF        | OFF           | OFF     |                                                                                                    |                                                                                       |
| E02     | Evaporator<br>temperature<br>probe.  | An alarm message is<br>generated if an evaporator<br>probe shortcircuits or is<br>unstable.                                      | OFF        | OFF           |         |                                                                                                    |                                                                                       |
| E03     | Inlet water<br>temperature<br>probe. | An alarm message is<br>generated if the inlet water<br>temperature probe<br>shortcircuits, is open, out of<br>range or unstable. | OFF        | OFF           |         |                                                                                                    |                                                                                       |
| E04     | Antifreeze.                          | An alarm message is generated<br>when the evaporator<br>temperature reaches the value<br>in < parameter A06 (see table).         | OFF        |               |         |                                                                                                    | It is reset automa-<br>tically if the<br>evaporator tempe-<br>rature is >A06+A07.     |
|         | Low inlet water<br>temperature.      | An alarm message is<br>generated if the inlet water<br>temperature < A08.                                                        | OFF        |               |         | A bypass time<br>lasting A10 is<br>programmed,<br>after which an<br>alarm message is<br>generated.<br>The bypass is<br>suspended if the<br>inlet water<br>temperature<br>> A08; if during<br>the interval, the<br>inlet water tempe-<br>rature > A08+A09,<br>the count is reset. | It is reset<br>automatically if the<br>inlet water water<br>temperature<br>> A08+A09. |

temperature control can be programmed for specific time intervals only to save energy. Subfolders d0...d6 indicate the

With the Timer function,

events scheduled on a daily basis.

Subfolder Ed indicates the weekly event scheduled.

(see parameter values and ranges in folder tFP in the Parameters table on page 9)

|         |                                       |                                                                                                    |                                                   | Block Utilitie      | S       |                                                                                       |                                                                                                    |
|---------|---------------------------------------|----------------------------------------------------------------------------------------------------|---------------------------------------------------|---------------------|---------|---------------------------------------------------------------------------------------|----------------------------------------------------------------------------------------------------|
| Message | Alarm                                 | Description                                                                                                    | Compressor                                        | Pump                | Heaters | Bypass                                                                                | Reset                                                                                                    |
| E10     | High pressure <sup>1</sup> (c         | ligital)                                                                                                    | Activated by                                      | v digital input ID1 | OFF     | OFF                                                                                   | Reset automatically<br>if the alarm occurs<br>< A01 times in one<br>hour.<br>Reset manually if<br>the alarm is<br>repeated A01<br>times in one hour.      |
| E11     | Flow switch <sup>1</sup><br>(digital) | Disabled if digital input ID2 is a<br>for A03 seconds.                                                                                                    | <sub>ctive</sub> OFF                              | OFF <sup>2</sup>    |         | A bypass of A02<br>seconds is<br>programmed<br>after the start-<br>up of the<br>pump. | Automatically reset<br>if ID2 is active for<br>a time equal to ><br>A03 but < A05.<br>Reset manually if<br>ID2 is active for<br>more than A05<br>seconds. |
| E20     | Clock (digital)                       | The clock is enabled in<br>the following cases:<br>•When the controller is switched<br>first time and it has not been pr<br>•in the event of a black-out last | d on for the<br>ogrammed yet;<br>ing 24/36 hours. |                     |         |                                                                                       | Manual                                                                                                    |

#### N.B.:

1) The heaters are activated if the Boiler water temperature > Boiler water setpoint (par. C01).

2) Only in the case of manual reset.

## Parameters Table

|                       | PAR. | DESCRIPTION                                                                                                    | RANGE    | DEFAULT | VALUE* | LEVEL** | UM     |
|-----------------------|------|----------------------------------------------------------------------------------------------------|----------|---------|--------|---------|--------|
| 4                     | C01  | Boiler water setpoint. Control value, to the range going from the minimum setpoint (C04) and the maximum setpoint (C03).  | C04C03   | 50.0    |        | 1       | °C/°F  |
| r - label             | C02  | Boiler water differential. Temperature value<br>between compressor start-up and shut-down.<br>Cannot be equal to 0.       | 0.130.0  | 2.0     |        | 1       | °C/°F  |
| tor -                 | C03  | Maximum temperature value that can be set for the Boiler water setpoint.                                                  | C04255.0 | 55.0    |        | 1       | °C/°F  |
| Regula                | C04  | Minimum Boiler setpoint value. Minimum<br>temperature value that can be set for the Boiler<br>water setpoint.             | 0.0C03   | 0.0     |        | 2       | °C/°F  |
| Compressor            | C05  | OFF/ON safety time.<br>Time period that must elapse between the compressor<br>switching off then switching back on again. | 0250     | 30      |        | 2       | sec*10 |
|                       | C06  | ON/ON safety time. The minimum time that must elapse between one start-up and the next.                                   | 0250     | 90      |        | 2       | sec*10 |
|                       | r01  | Anti-legionella setpoint. Control value in range from Boiler water setpoint (C01) to maximum anti-Legionella setpoint.    | C01r03   | 62.0    |        | 1       | °C/°F  |
| :r Regulato<br>reS    | r02  | Anti-legionella hysteresis. Temperature value<br>between heater start-up and shut-down. Cannot be<br>equal to 0.          | 0.130.0  | 4.0     |        | 2       | °C/°F  |
| Heate<br>label        | r03  | Max Boiler setpoint value. Maximum temperature that can be set for the anti-legionella setpoint.                          | 0255     | 65.0    |        | 2       | °C/°F  |
| trol                  | P01  | Pump ON compressor ON delay. Delay between<br>pump start-up and compressor start-up.                                      | 0255     | 20      |        | 2       | sec    |
| Pump Con<br>label PUP | P02  | Compressor OFF pump OFF delay. Delay between compressor shut-down and pump shut-down.                                     | 0255     | 20      |        | 2       | sec    |

NOTE: At level 1, the folders display all level 1 parameters. At level 2, the folders display all and only level 2 parameters. The 1-2 symbol indicates parameters visible at each menu level.

|                    | PAR.                           | DESCRI | PTION                                                                                                 | RANGE            | DEFAULT           | VALUE* | LEVEL** | UM         |
|--------------------|--------------------------------|--------|----------------------------------------------------------------------------------------------------|------------------|-------------------|--------|---------|------------|
| a                  | dn<br>13, d4,                  | LEn*   | Anti-legionella function enabled<br>during events<br>0=disabled 1=enabled                             | 01               | 0<br>(LEd=1)      |        | 1-2     | flag       |
| egionell<br>on-ALn | folders<br>1, d2, d<br>d6. Ed) | LSn    | Hours/Minutes for start of event. Used<br>to set the start time (hours and<br>minutes) for the event. | 023/059          | 0/0<br>(LSd=0/30) |        | 1-2     | hours/mins |
| Anti-Lo<br>Functi  | sub<br>(d0, d                  | Ldn *  | Duration of event To set the duration o the event.                                                    | <sup>f</sup> 024 | 0 (Ldd=4)         |        | 1-2     | hours      |
|                    |                                | En0 *  | Temperature control enabled during<br>the event.<br>0=disabled 1=enabled                              | 01               | 1 (Ed0=0)         |        | 1-2     | flag       |
|                    | l6, Ed)                        | Sn0 *  | Hours/minutes for start of event.                                                                     | 023/059          | 7/00              |        | 1-2     | hours/mins |
| <u>م</u>           | lers dn<br>3, d4, d            | dn0 *  | Duration of event.                                                                                    | 024              | 2                 |        | 1-2     | hours      |
| ion - tF           | subfold<br>I, d2, d            | En1 *  | Temperature control enabled during<br>the event<br>0=disabled 1=enabled                               | 01               | 1 (Ed1=0)         |        | 1-2     | flag       |
| Functi             | (d0, d1                        | Sn1 *  | Hours/minutes for start of event.                                                                     | 023/059          | 18/00             |        | 1-2     | hours/mins |
| Timeı              |                                | dn1 *  | Duration of event.                                                                                    | 024              | 2                 |        | 1-2     | hours      |

\* The meaning of "n" is:

• varies from 0 to 6 to indicate the days of the week for daily folders from d0 to d6.

• equals "d" for folder "Ed" in relation to weekly events.

|             | -   |                                                                                                    |           |     |     |        |
|-------------|-----|----------------------------------------------------------------------------------------------------|-----------|-----|-----|--------|
|             | A01 | Number events per hour/high pressure required to generate the manual reset high-pressure alarm.                                                                     | 030       | 2   | 2   | num    |
| oel AL      | A02 | Flow control bypass from pump start-up. Time for which the flow switch alarm is not signalled.                                                                      | 0255      | 30  | 2   | sec    |
| or - lat    | A03 | Duration flow switch input activation. Minimum time for<br>which the flow switch digital input must be activated for<br>an alarm (automatic reset) to be generated. | 0255      | 10  | 2   | sec    |
| Regulat     | A04 | Duration of flow switch input activation. Minimum time the flow switch must be off in order for the alarm to reset (automatically).                                 | 0255      | 10  | 2   | sec    |
| Alarm       | A05 | Flow switch manual reset alarm delay. Minimum<br>time the flow switch digital input must be active<br>for before the manual reset alarm is signalled.               | 0255      | 60  | 2   | sec*10 |
|             | A06 | Antifreeze alarm setpoint Temperature threshold below which the antifreeze alarm is signalled.                                                                      | 0.0255    | 0.5 | 1   | °C/°F  |
|             | A07 | Antifreeze alarm hysteresis. Temperature value<br>between the activation and deactivation of the<br>antifreeze alarm. This value cannot be O.                       | 0.130.0   | 0,5 | 2   | °C/°F  |
|             | A08 | Low temperature alarm setpoint. Temperature threshold below which the low temperature alarm will be signalled.                                                      | -30.050.0 | 2.0 | 1   | °C/°F  |
|             | A09 | Low temperature alarm hysteresis. Temperature value between the activation and deactivation of the low temperature alarm.                                           | 0.130.0   | 0.3 | 2   | °C/°F  |
|             | A10 | Low temperature alarm bypass. Bypass time before low temperature alarm is signalled.                                                                                | 0255      | 250 | 2   | sec    |
|             | PtS | Protocol selection<br>0= Eliwell; 1=Modbus                                                                                                    | 0/1       | 0   | 1-2 | flag   |
| - u         | dEA | Device index in family (values from 0 to 14)                                                                                                    | 014       | 0   | 1-2 | num    |
| icatio<br>I | FAA | Device family (values from 0 to 14)                                                                                                    | 014       | 0   | 1-2 | num    |
| I Adc       | PtY | Modbus parity bit<br>0=none; 1=even 2=odd                                                                                                    | 0/2       | 0   | 1-2 | num    |
| Com<br>labe | StP | Modbus stop bit<br>0= 1 bit; 1=2bit                                                                                                    | 0/1       | 0   | 1-2 | flag   |

NOTE: At level 1, the folders display all level 1 parameters. At level 2, the folders display all and only level 2 parameters. The 1-2 symbol indicates parameters visible at each menu level.

|                           | PAR. | DESCRIPTION                                                                                                    | RANGE     | DEFAULT | VALUE* | LEVEL** | UM    |
|---------------------------|------|----------------------------------------------------------------------------------------------------|-----------|---------|--------|---------|-------|
| Display - label dIS       | PA1  | Password 1. To set the entry password to parameters visible at level 1.                                                                                                    | 0255      | 1       |        | 1-2     | num   |
|                           | PA2  | Password 2. To set the entry password to parameters visible at level 2.                                                                                                    | 0255      | 20      |        | 2       | num   |
|                           | ndt  | Display with decimal point. The format in which<br>temperature values appear. Temperature values<br>can be displayed as whole numbers or with<br>decimal point:<br>n=whole numbers only y=decimal point                                                               | n/y       | У       |        | 2       | flag  |
|                           | CA1  | Boiler probe calibration. Positive or negative<br>temperature offset added to the value read by the<br>Boiler probe before it is displayed and used for<br>regulation. The offset value can be programmed in<br>the same unit of measure as the display.              | -15.015.0 | 0.0     |        | 2       | num   |
|                           | CA2  | Evaporator probe calibration. Positive or negative<br>temperature offset added to the value read by the<br>evaporator probe before it is displayed and used<br>for regulation. The offset value can be<br>programmed in the same unit of measure as the<br>display.   | -15.015.0 | 0.0     |        | 2       | num   |
|                           | CA3  | Inlet water probe calibration. Positive or negative<br>temperature offset added to the value read by the<br>inlet water probe before it is displayed and used<br>for regulation. The offset value can be<br>programmed in the same unit of measure as the<br>display. | -15.015.0 | 0.0     |        | 2       | num   |
|                           | LdL  | Lowest value that can be displayed.                                                                                                    | -55.0HdL  | -50.0   |        | 2       | °C/°F |
|                           | HdL  | Highest value that can be displayed.                                                                                                    | LdL302    | 99.0    |        | 2       | °C/°F |
|                           | drO  | Selects °C or °F for temperature display.<br>0=°C 1=°F                                                                                                    | 01        | 0       |        | 2       | flag  |
|                           | ddd  | Value to be shown on the display.<br>0=displays Boiler temperature<br>1=displays Boiler setpoint                                                                                                    | 01        | 1       |        | 2       | flag  |
| Configuration - label CnF | H01  | Digital input 1 configuration.<br>0=Disabled 1=High pressure<br>2=Flow switch (if water-water)<br>Fan thermoswitch (if water-air)                                                                                                    | 02        | 1       |        | 2       | num   |
|                           | H02  | Digital input 2 configuration.<br>Same as H01                                                                                                    | 02        | 2       |        | 2       | num   |
|                           | H03  | Polarity of digital input 1<br>0=active when contact closed<br>1=active when contact open                                                                                                    | 01        | 1       |        | 2       | flag  |
|                           | H04  | Polarity of digital input 2<br>0=active when contact closed<br>1=active when contact open                                                                                                    | 01        | 0       |        | 2       | flag  |
|                           | H05  | Configuration of relay RL2:<br>0=Disabled 1=Compressor 2=Pump<br>3=Electric heaters 4=Alarms                                                                                                    | 04        | 1       |        | 2       | num   |
|                           | H06  | Configuration of relay RL1:<br>Same as H05                                                                                                    | 04        | 3       |        | 2       | num   |
|                           | H07  | Configuration of relay RL3:<br>Same as H05                                                                                                    | 04        | 2       |        | 2       | num   |
|                           | H08  | Configuration of relay RL4:<br>Same as H05                                                                                                    | 04        | 4       |        | 2       | num   |
|                           | H09  | Buzzer configuration<br>0=Buzzer disabled 1=Buzzer enabled                                                                                                    | 01        | 1       |        | 2       | flag  |
|                           | H10  | UP key configuration<br>0=Disabled 1=ON/OFF: 2=Party Function                                                                                                    | 02        | 2       |        | 1       | flag  |
|                           | H11  | DOWN key configuration<br>0=Disabled 1=ON/OFF: 2=Party Function                                                                                                    | 02        | 1       |        | 1       | flag  |
|                           | H12  | Configuration of fnc key<br>0=Disabled 1=ON/OFF 2=Party Function                                                                                                    | 02        | 0       |        | 2       | flag  |
|                           | H13  | Acknowledge alarm with any key.                                                                                                    | 01        | 1       |        | 2       | flag  |
|                           | H43  | Probe Pb3 present 0=not present;<br>1=present                                                                                                    | 01        | 0       |        | 2       | flag  |
| oy Card<br>· label        | UL   | Transfer parameter map from device to Copy Card                                                                                                    | /         | /       |        | 2       | /     |
|                           | dL   | Transfer parameter map from Copy Card to device                                                                                                    | /         | /       |        | 2       | /     |
| Co<br>Fpr                 | Fr   | Formatting Delete data on Copy Card                                                                                                    | /         | /       |        | 2       | /     |

FUNCTIONS (folder with label "FnC") A number of functions in the FnC folder (last folder visible from level 2 of Programming Menu) can be enabled by pressing the "set" key. SEE Folder Functions paragraph.

N.B.: At level 1, the folders display all level 1 parameters. At level 2, the folders display all and only level 2 parameters. The 1-2 symbol indicates parameters visible at each menu level.

| <b>TECHNICAL DATA</b> | ECH 985                                                                             |  |  |  |  |
|-----------------------|-------------------------------------------------------------------------------------|--|--|--|--|
|                       |                                                                                     |  |  |  |  |
| Front protection      | IP65                                                                                |  |  |  |  |
| Container             | PC+ABS UL94 V-0 plastic resin casing, polycarbonate glass, thermoplastic resin keys |  |  |  |  |
| Dimensions            | Front 32x74 mm                                                                      |  |  |  |  |
| Mounting              | Panel mounting with 29x72 mm drilling template (+0.2/-0.1mm)                        |  |  |  |  |
| Operating temperature | -5°C55°C                                                                            |  |  |  |  |
| Storage temperature   | -30°C85°C                                                                           |  |  |  |  |
|                       |                                                                                     |  |  |  |  |

#### .85°C Ambient humidity in use 10...90% RH (non-condensing) and in storage NTC: -50...110°C (-58...230°F) on display with 3 and Display range a half digits plus sign 3 NTC analogue inputs Analogue input 2 voltage-free digital inputs Digital input TTL for Copy Card connection Serial Digital outputs (configurable) SPDT 5A 230 V~ - RL1 output (A) - RL2 output (B) SPST 5A 230 V~ - RL3 output (C) SPST 5A 230 V~ 1 SPST 5A 230 V~ - RL4 output (D) Buzzer output present Buzzer output Better than 0.5% of full-scale +1 digit Accuracy 0.1°C (0.1°F up to +199.9°F; then 1°F) Resolution 3VA Power draw Power supply Power supply 12V~ ±10% 50/60Hz

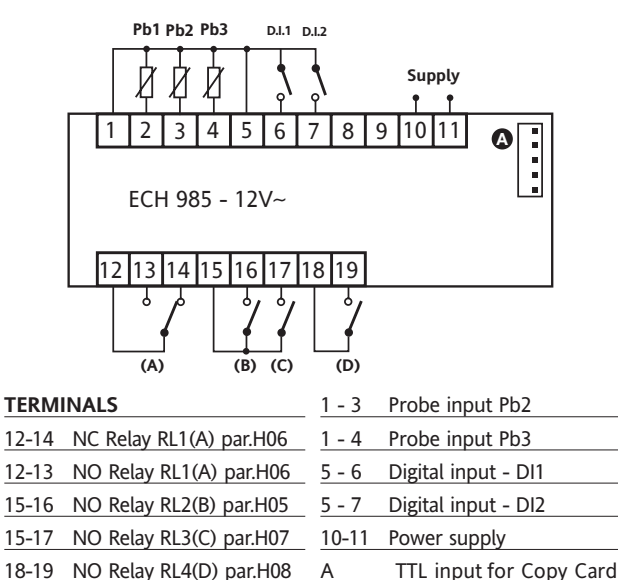

WIRING DIAGRAM

18-19 NO Relay RL4(D) par.H08 A 1 - 2 Probe input Pb1

#### **ELECTRICAL CONNECTIONS**

#### Important! Switch off the device before working on the electrical connections.

The device is equipped with screw terminal boards for connection of electrical cables with a diameter of 2.5 mm<sup>2</sup> (one conductor only per terminal for power connections): for details of the terminals, see the label on the device.

Do not exceed the maximum permitted current; for higher loads, use a contactor with sufficient power capacity.

Make sure that power supply is the correct voltage for the device.

Probes have no connection polarity and can be extended using a normal bipolar cable (note that the extension of the probes influences the device's electromagnetic compatibility (EMC): take great care with the wiring).

Probe cables, power supply cables and the TTL serial cables should be routed separately from power cables.

#### INSTALLATION

The device is designed for panel mounting. Make a 29x71 mm hole and insert the device; fix it with the special brackets provided. Do not mount the device in damp and/or dirt-laden areas; It is designed for use in places with ordinary or normal levels of pollution. Keep the area around the device's cooling slots adequately ventilated.

### DISCLAIMER

This document is the exclusive property of Eliwell Controls S.r.L. and may not be reproduced or circulated unless expressly authorized by Eliwell Controls S.r.L. itself. While all possible care has been taken to ensure the accuracy of this document, Eliwell Controls S.r.L. cannot accept liability for any damage resulting from its use.

The same applies to any person or company involved in preparing and editing this document. Eliwell Controls S.r.L. reserves the right to alter or improve the device for aesthetic or functional purposes at any time without notice.

### **RESPONSIBILITY AND RESIDUAL RISKS**

Eliwell Controls S.r.L. shall not be liable for damages deriving from:

• installation/uses other than those stated and, in particular, which do not comply with the safety requirements set out in the regulations and/or stated herein;

• use on panels that do not provide adequate protection against electric shock, water or dust when assembled;

use on panels that allow access to dangerous parts without having to use tools;

tampering and/or modification of the product;

installation/use on panels that do not comply with the current standards and regulations.

#### ELIWELL CONTROLS s.r.l.

Via dell'Industria, 15 Zona Industriale Paludi 32010 Pieve d'Alpago (BL) ITALY Telephone +39 0437 986111 Facsimile +39 0437 989066 Internet http://www.eliwell.it

#### **Technical Customer Support:**

Telephone +39 0437 986300 Email: techsuppeliwell@invensyscontrols.com

**Invensys Controls Europe** An Invensys Company

6/2007 FN Code 9IS44066

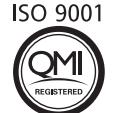

## CONDITIONS OF USE

#### INTENDED USE

For safety reasons, the device must be installed and used according to the instructions provided. In particular, parts carrying dangerous voltages must not be accessible in normal conditions. The device must be adequately protected from water and dust according to the application, and must also

only be accessible using tools (with the exception of the front panel). The device is suitable for use in household refrigeration appliances and/or similar equipment and has been tested for safety aspects in accordance with harmonised European reference standards. It is classified as follows:

- In terms of design, as a built-in automatic electronic control controller.
- In terms of automatic operating characteristics, as a type 1B controller.
- In terms of software class and structure, as a Class A controller.

#### **IMPROPER USE**

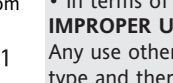

Any use other than that stated is not allowed. Note that the relay contacts provided are of a functional type and therefore subject to malfunction: any safety protection prescribed in product standards, or suggested by common sense, must be installed externally to the instrument for obvious safety reasons.

NOTE: The technical specifications stated in this document regarding the measurement (range, accuracy, resolution, etc.) refer strictly to the instrument and not to any accessories provided, such as the probes.

This means, for example, that any error introduced by the probe must be added to the error of the instrument.